## إعلان هام للطلاب الجدد الملتحقين ببرامج الساعات المعتمدة

- 1. على الطلاب الذين تقدموا بأوراقهم للالتحاق ببرامج الساعات المعتمدة تسجيل بياناتهم على الموقع الإلكتروني للبرامج وذلك باتباع الخطوات التالية: 2. الذهاب إلى موقع تسجيل البيانات الخاص بالطلاب الجدد http://chep.eng.asu.edu.eg/Applicant 3. تسجيل كافة البيانات بالموقع مع التأكيد على ضرورة رفع صورة شخصية حديثة للطالب وصورة لوجهي بطاقة الرقم القومي، وصورة بطاقة الترشيح على الموقع، ولن يلتفت إلى الطلبات الغير مستكملة للبيانات. 4. سوف يصلك بريد إلكتروني بعد إتمام عملية تسجيل البيانات للتأكيد على استلام تلك البيانات من خلال الموقع. 5. يمكنك تعديل بياناتك خلال فترة التسجيل وحتى يتم مراجعتها بواسطة شؤون الطلاب، وذلك بالذهاب إلى ا الرابط http://chep.eng.asu.edu.eg/Applicant/loginedit واستخدام البريد الإلكتروني الذي قمت بالتسجيل به كاسم المستخدم ، وكلمة المرور التي ادخلتها أثناء تسجيل البيانات بالموقع. .6 يمكنك معرفة المزيد عن برامج الساعات المعتمدة بالذهاب إلى الرابط https://eng.asu.edu.eg/credit hours 7. سوف يصلك بريد إلكترونى من برامج الساعات المعتمدة بعد مراجعة بيانات. 8. الرجاء التأكد من دقة البيانات التي يتم إدخالها أثناء التسجيل حتى تتجنب أي تأخير في مراجعة بياناتك. 9. يتم سداد مبلغ 5000 جنية (فقط خمسة ألاف جنية مصرى لا غير) يحسب المبلغ كجزء من المصروفات الدراسية ولا يسترد في حالة عدم التحاق الطالب في برامج الساعات المعتمدة بكلية الهندسة جامعة عين شمس
  - 10. خطوات الدفع عن طريق خدمة فورى عن طريق اختيار "دفع كود الخدمة" وادخال كود 17600 باسم تسجيل الساعات المعتمدة ثم يتم بعد ذلك ادخال رقم الموبايل ثم يتم ادخال الرقم القومى واخيراً يتم دفع المبلغ.